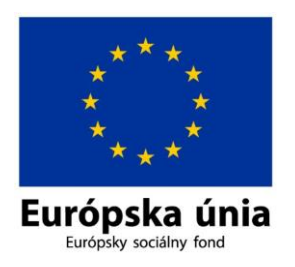

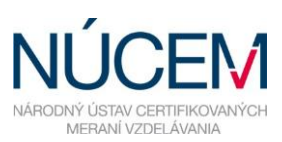

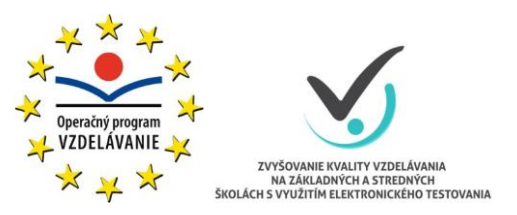

Moderné vzdelávanie pre vedomostnú spoločnosť/Projekt je spolufinancovaný zo zdrojov $\mathrm{E}\acute{\mathrm{U}}$ 

# POKYNY PRE ŠKOLY, KTORÉ NEMAJÚ LICENCIE DO SYSTÉMU E-TEST

# E-TESTOVANIA JAR 2020

Apríl 2020

# 1. Žiadosť o vytvorenie prístupu do systému e-Test

Škola, ktorá má záujem zapojiť sa do e-Testovania, musí poslať žiadosť na adresu:

#### e-testovanie@nucem.sk.

Formulár žiadosti je v prílohe č. 1 (v závere tohto dokumentu).

Formulár <u>nevypĺňajte</u> rukou. Vyplňte ho elektronicky a zašlite v .docx formáte.

#### 2. Koordinátor pre e-Test

V rámci žiadosti škola uvedie údaje o **školskom koordinátorovi** pre e-Test. Bude to kontaktná, zodpovedná osoba pre komunikáciu s NÚCEM, t.j. osoba, ktorá bude používať systém e-Test v mene školy. Môže ňou byť aj samotný riaditeľ školy.

#### 3. Zriadenie prístupu do systému e-Test

Po obdržaní všetkých potrebných údajov zamestnanec NÚCEM vytvorí v systéme e-Test školu a školského koordinátora požiada o automatizované zaslanie tzv. dávky údajov školy.

Pozn. Pred vytvorením školy v systéme zasielanie ešte nie je možné.

Dávku údajov vie zaslať pracovník zodpovedný za elektronickú agendu školy. Dávka údajov sa odosiela cez príslušné tlačidlo podľa návodu na stránke <a href="http://www.etest.sk/kniznica/">http://www.etest.sk/kniznica/</a> v časti Import dát do e-Testu (Odoslanie dát z IS eSkola alebo Odoslanie dát z IS aScAgenda do e-Testu).

Zaslaná dávka slúži pre aktualizáciu údajov školy v danom školskom roku.

NÚCEM na svojej strane dávku spracuje a koordinátorovi školy pošle tzv. Knihu Prihlasovacích údajov.

#### 4. Povinnosti koordinátora pre e-Test

Koordinátor pre e-Test:

- Zabezpečí zaslanie dávky údajov školy.
- Naštuduje si tieto pokyny a ďalšie pokyny zverejnené na <u>http://www.etest.sk/e-testovanie-jar-2020/</u> prioritne *Návod na používanie systému*, *Pokyny pre školského koordinátora* a *Odporúčané technické parametre JAR 2020*.
- Naplánuje termíny testovania.
- Prípadne poverí výkonom niektorých činnosti administrátora testovania.
- V spolupráci s IT administrátorom školy, resp. administrátormi testovania poskytuje technickú podporu a konzultácie žiakom, ktorí absolvujú e-testovania v domácich podmienkach.

<u>Pozn</u>. Pokyny pre IT administrátora a Pokyny pre administrátora elektronického testovania, ktoré sú zverejnené na stránke <u>http://www.etest.sk/e-testovanie-jar-2020/</u>sú špecifické pre situáciu, ak testovanie prebieha štandardne na škole.

# 5. Plánovanie termínu testovania a prihlasovanie žiakov

Školský koordinátor v systéme Naplánuje termín testovania – t.j. priradí žiakov na konkrétny test v danom časovom rozsahu.

Pokyny k tejto činnosti sú dostupné na <u>http://www.etest.sk/kniznica/</u> vo Video manuál - Naplánovanie termínu testu.

Pri plánovaní termínu v systéme, v základných nastaveniach testu odporúčame nastaviť jeden spoločný, jednoduchý *Prístupový kľúč do testu* pre žiakov. Zároveň odporúčame nezaznačiť voľbu "*Pokračovanie v teste musí povoliť školský administrátor testu"*.

Aby nedošlo k zbytočnému preťaženiu systému žiadame koordinátorov, aby termíny pre jednotlivé testy naplánovali <u>iba na konkrétny deň/dni</u>, kedy chcete skutočne žiakom sprístupniť testy, <u>nie však na viac</u> ako na obdobie <u>3 pracovných dní</u> za sebou pre jeden test a danú cieľovú skupinu.

Po naplánovaní môže škola umožniť žiakom testovať sa aj v domácom prostredí. Škola žiakom sprístupní test na dané obdobie (max. 3 dni), alebo deň, keď bude školský koordinátor, alebo ním poverený administrátor, so žiakmi v kontakte.

Administrátor zároveň distribuuje každému žiakovi jeho login a prístupový kľúč do testu.

Zároveň koordinátor/administrátor inštruuje žiakov k spusteniu testu podľa dokumentu Návod na priame spustenie testu.

<u>Pozn</u>. Login a nastavený prístupový kľúč do testu sú pre žiakov pre prácu s e-Testom dostatočné. Na základe našich skúseností neodporúčame žiakom distribuovať aj ich heslá z Knihy prihlasovacích údajov školy.

# 6. Učiteľské testovanie

Okrem koordinátora môžu so systémom pracovať po prihlásení aj ostatní učitelia, môžu si prezerať banku úloh, alebo zostaviť vlastný test.

Inštruktážne dokumenty k tomuto procesu sú zverejnené na stránke <u>http://www.etest.sk/ucitelske-testovania-2020/</u>.

Pri tomto postupe samotný učiteľ si sám vyberá úlohy z banky, zostavuje, plánuje a vyhodnocuje test.

# V prípade otázok a problémov nás neváhajte kontaktovať.

# Kontakty na tím pre správu a prevádzku e-Testu: Email: <u>e-testovanie@nucem.sk</u>, Tel. č.: +421 268 260 334, +421 268 260 335, +421 268 260 304 (v pracovných dňoch od 8:00 - 15:30).

#### Príloha č. 1

| Žiadosť o dočasné pridelenie prístupov do systému e-Test |                                                                                                    |                                                                                                    |
|----------------------------------------------------------|----------------------------------------------------------------------------------------------------|----------------------------------------------------------------------------------------------------|
| Údaje o škole                                            |                                                                                                    |                                                                                                    |
| IČO školy                                                |                                                                                                    |                                                                                                    |
| NÚCEM kód                                                |                                                                                                    |                                                                                                    |
| Názov školy                                              |                                                                                                    |                                                                                                    |
| Adresa školy                                             |                                                                                                    |                                                                                                    |
| Vyučovací jazyk na škole*                                | SJ MJ                                                                                                    | SJ/MJ                                                                                                    |
| Typ školy*<br>Typ Zriaďovateľa*                          | Gymnázium s<br>Gymnázium s<br>Základná ško<br>Stredná odbo<br>Stredná šport<br>Konzervatóriu<br>Iné (vypíšte ty<br>Štátna škola<br>Súkromná šk | so 4-ročným vzdelávacím programom<br>s 8-ročným vzdelávacím programom<br>la<br>orná škola<br>tová škola<br>um<br>yp školy): |
| Riaditeľ školy                                           |                                                                                                    |                                                                                                    |
| Titul, Meno, Priezvisko riaditeľa školy                  |                                                                                                    |                                                                                                    |
| Kontaktný e-mail na riaditeľa školy                      |                                                                                                    |                                                                                                    |
| Kontaktný telefón na riaditeľa školy                     |                                                                                                    |                                                                                                    |
| Koordinátor pre e-Test,                                  |                                                                                                    |                                                                                                    |
| Titul, Meno, Priezvisko koordinátora                     |                                                                                                    |                                                                                                    |
| Kontaktný e-mail na koordinátora pre e-Test              |                                                                                                    |                                                                                                    |
| Kontaktný telefón na koordinátora pre e-Test             |                                                                                                    |                                                                                                    |

\* Nehodiace sa prečiarknite, alebo hodiacu sa možnosť farebne zvýraznite (napr. podfarbením na žlto).

**Poznámka:** V prípade ak ste Spojená škola, prihlášku a aj následnú dávku údajov zasielate ako nižšia, podradená zložka. Napr. Spojená škola - Obchodná akadémia.